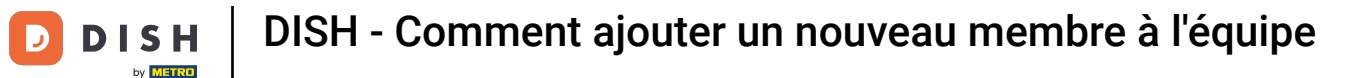

Bienvenue sur le tableau de bord de dish.co. Dans ce tutoriel, nous vous montrons comment ajouter un nouveau membre à l'équipe.

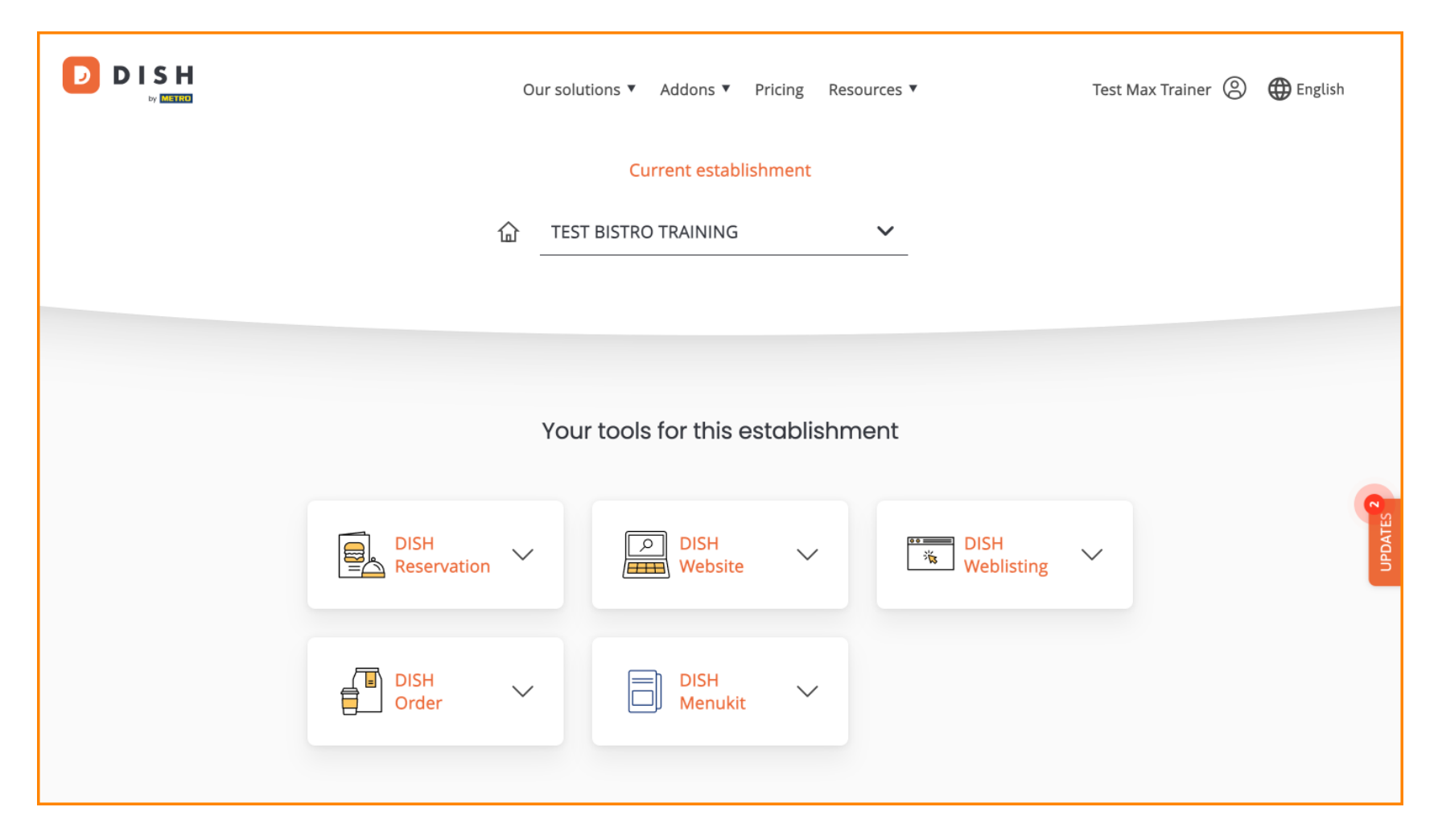

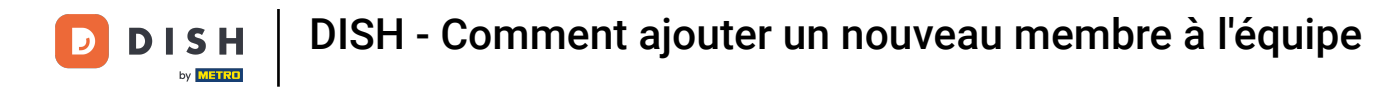

• Tout d'abord, cliquez sur votre profil .

| Our solu                          | tions ▼ Addons ▼ Pricing R | Resources ▼        | Test Max Trainer 🔘 | 🕀 English |
|-----------------------------------|----------------------------|--------------------|--------------------|-----------|
|                                   | Current establishment      |                    |                    |           |
| 企 TEST                            | BISTRO TRAINING            | <b>~</b>           |                    |           |
|                                   |                            |                    |                    |           |
| Your tools for this establishment |                            |                    |                    |           |
| DISH<br>Reservation               | DISH<br>Website            | DISH<br>Weblisting | ~                  | UPDATES 2 |
| DISH<br>Order                     | DISH V<br>Menukit          |                    |                    |           |
|                                   |                            |                    |                    |           |

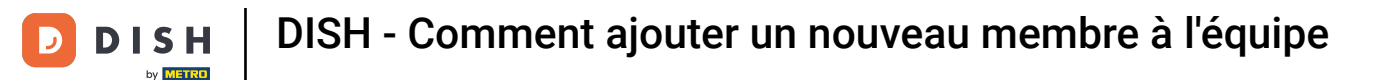

Ensuite, allez dans Mes Établissements , ce qui vous mènera aux paramètres de votre établissement.

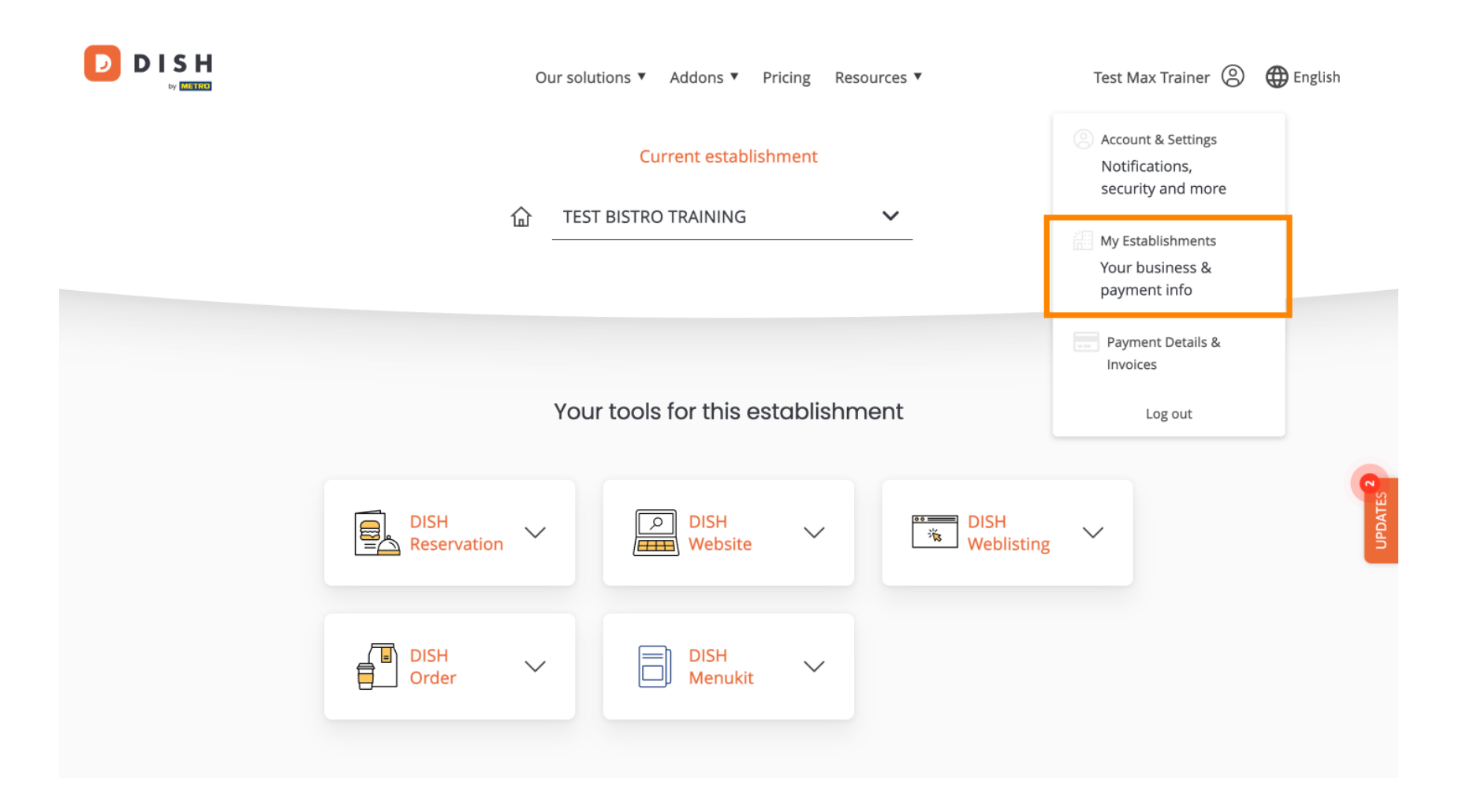

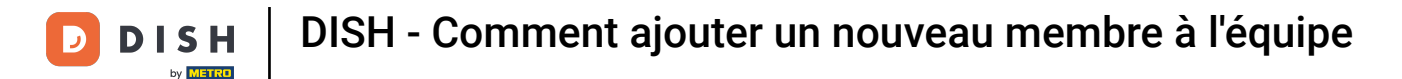

Pour gérer les membres de votre équipe, cliquez sur MON ÉQUIPE .

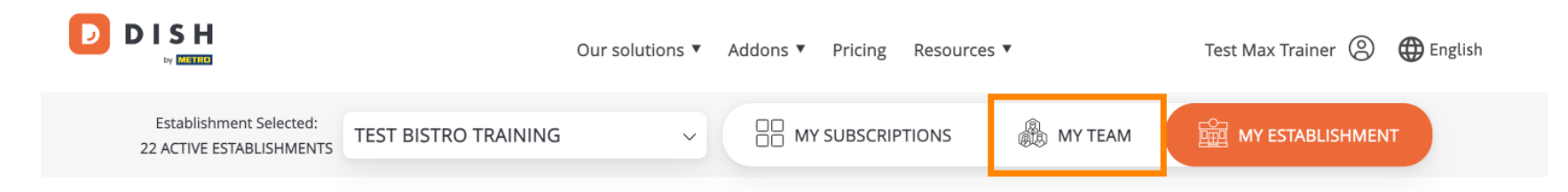

## Manage the establishment information

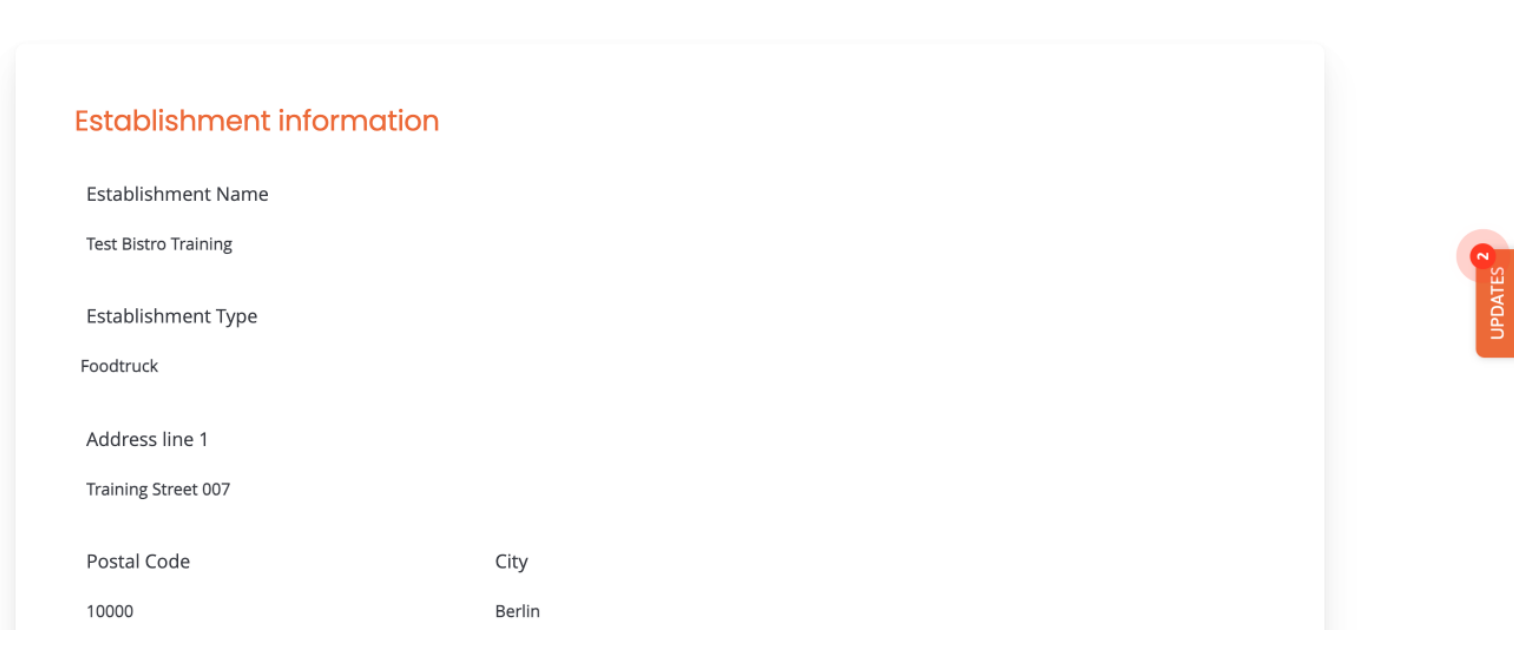

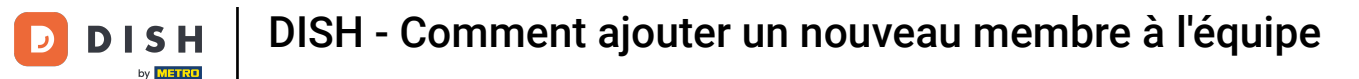

Pour démarrer maintenant le processus d'ajout d'un nouveau membre de l'équipe, cliquez sur + Ajouter une personne.

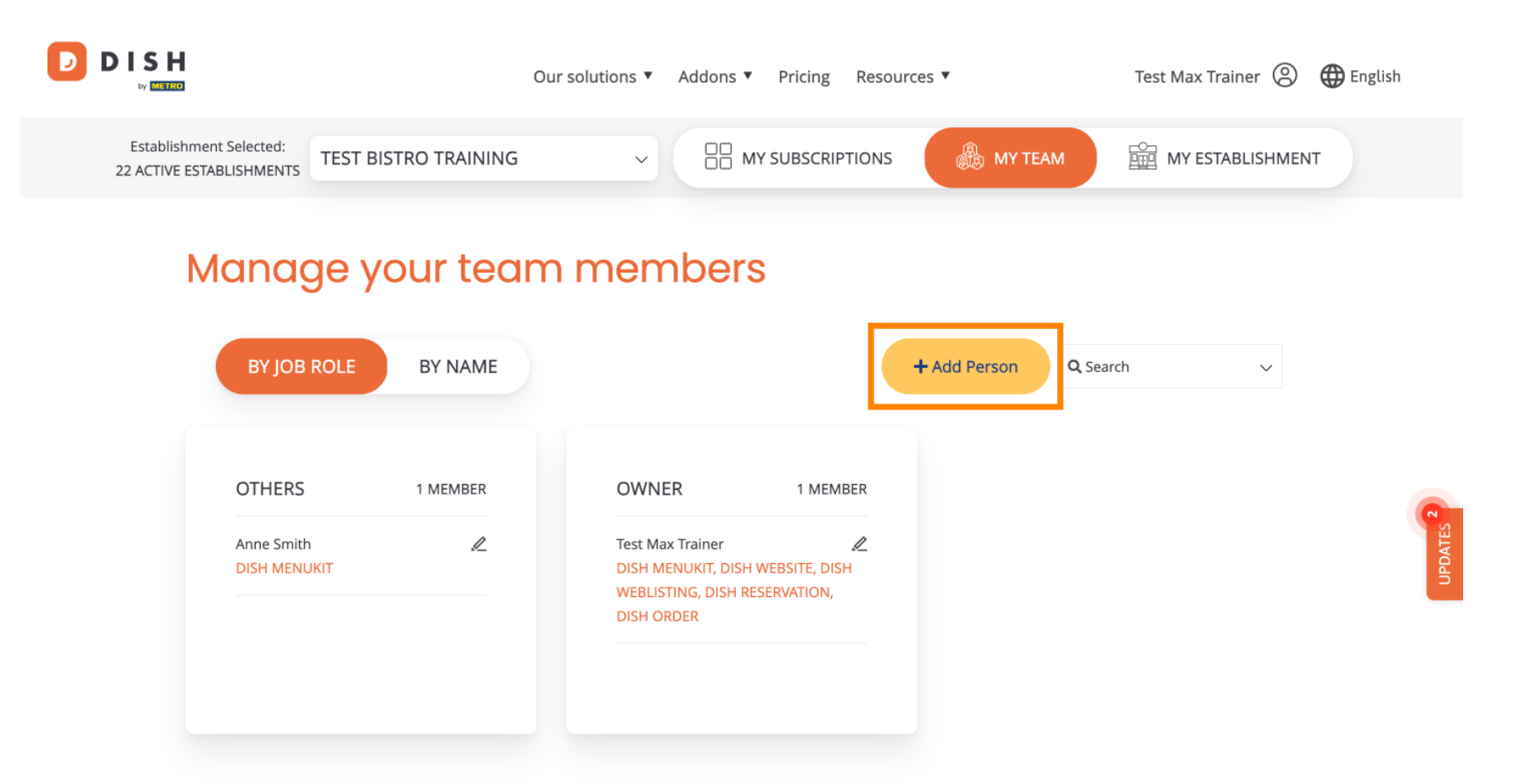

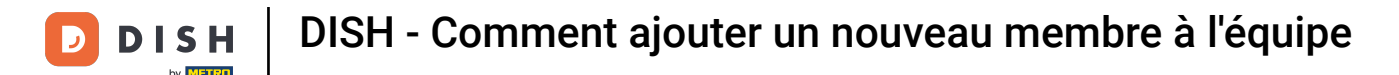

La première chose à saisir est le nom et les coordonnées du nouveau membre de l'équipe. Pour ce faire, utilisez les champs de texte correspondants .

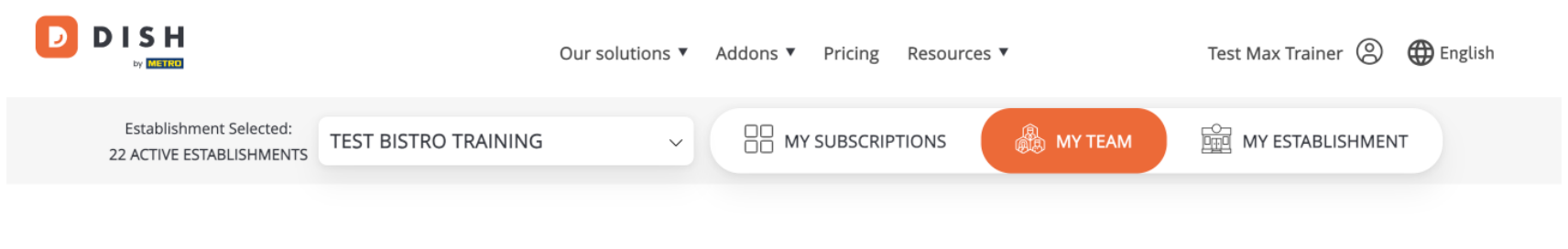

K Back

## Invite new team member

We need a few details about your team member so we can invite them:

Please ensure to create an employee account on DISH.co before inviting the user to your establishment. Learn more.

| First Name                    | Last Name | C STATUS |
|-------------------------------|-----------|----------|
| Germany (+49) v Mobile Number | Email     |          |

## Please select the position(s) at "Test Bistro Training"

| Manager | Waiter | Chef | Kitchen | Office | Others |
|---------|--------|------|---------|--------|--------|

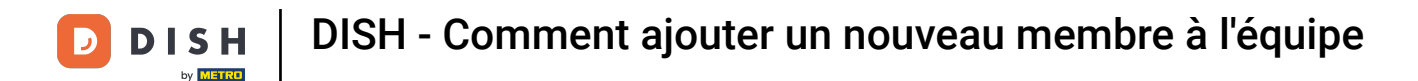

Un peu plus bas, vous pouvez sélectionner le(s) poste(s) du nouveau membre. Sélectionnez simplement l'option correspondante .

| John         Germany (+49)       98765432100         Please select the position(s) at "Test Bistro Training         Manager       Waiter         Chef | Doe<br>training@dish.digital<br>Office Others |
|----------------------------------------------------------------------------------------------------|-----------------------------------------------|
| Germany (+49)       98765432100         Please select the position(s) at "Test Bistro Training         Manager       Waiter         Chef              | training@dish.digital                         |
| Please select the position(s) at "Test Bistro Trainin<br>Manager Waiter Chef                                                                          | N <b>g"</b><br>Kitchen Office Others          |
| Please select the position(s) at "Test Bistro Traini.<br>Manager Waiter Chef                                                                          | Ng"<br>Kitchen Office Others                  |
| Manager Waiter Chef                                                                                                    | Kitchen Office Others                         |
|                                                                                                    |                                               |
| Accide roles to vour tools (optional)                                                                                                    |                                               |
| Remember that you can add or remove roles at any time.                                                                                                |                                               |
| DISH PREMIUM                                                                                                    |                                               |
|                                                                                                    |                                               |
| Create your own website in a matter of minutes.                                                                                                    | •                                             |

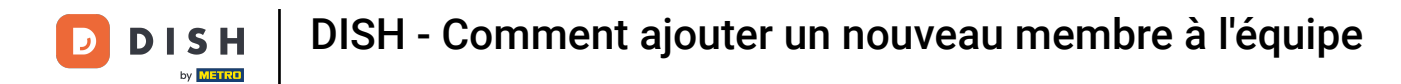

Vous pouvez également attribuer des rôles aux membres de votre équipe. Pour accéder aux rôles, cliquez sur l'outil.

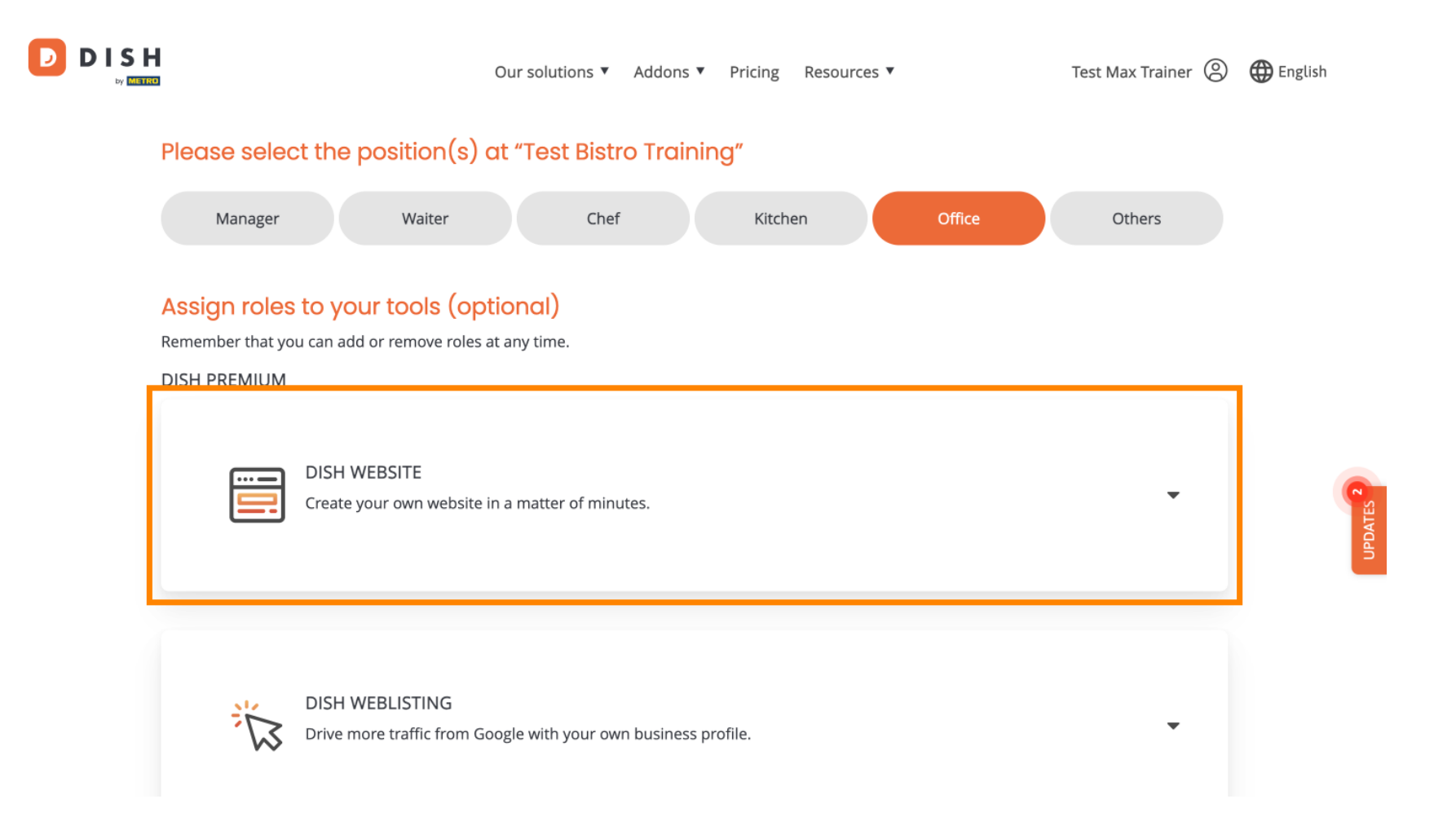

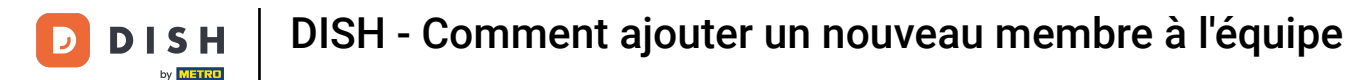

D

Sélectionnez ensuite le rôle que vous souhaitez attribuer en cliquant sur le champ de sélection correspondant.

|              | Our solutions 🔻 Addons 🔻 Pricing Resources 💌 🛛 Test Max Trainer 🙁 🤀                                                                                                    | English                                                                                                    |
|--------------|----------------------------------------------------------------------------------------------------|----------------------------------------------------------------------------------------------------|
| DISH PREMIUM |                                                                                                    |                                                                                                    |
|              | DISH WEBSITE<br>Create your own website in a matter of minutes.                                                                                                    |                                                                                                    |
|              | Owner<br>With this role, you can manage the entire website. From the entire setup to deleting your account. This is the most exclusive role and<br>cannot be assigned.   |                                                                                                    |
|              | Tool Administrator<br>With administer tool, you can also manage your website. (same as the owner, but without the deletion functionality)                                |                                                                                                    |
|              | Content Manager<br>Manage content allows you to take care of all your website's content. Such as descriptions and uploads.                                               | •                                                                                                    |
|              | General Communication Manager<br>This role will receive a notification, once a Guest uses the contact form on your webiste to send a message to you                      |                                                                                                    |
|              | Reservation Form Communication Manager<br>This role will receive a notification, once a Guest uses the reservation form on your website to send a booking request to you |                                                                                                    |
|              |                                                                                                    | Descriptions • Addons • Pricing Resources •  Example of the endergrammed of the endergrammed of the ender |

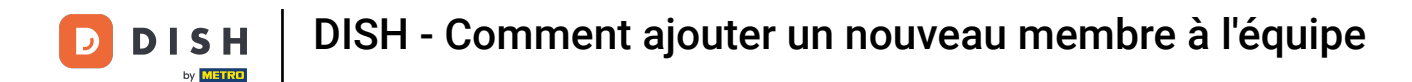

Une fois toutes les informations saisies, cliquez sur Confirmer pour envoyer l'invitation à votre nouveau membre d'équipe.

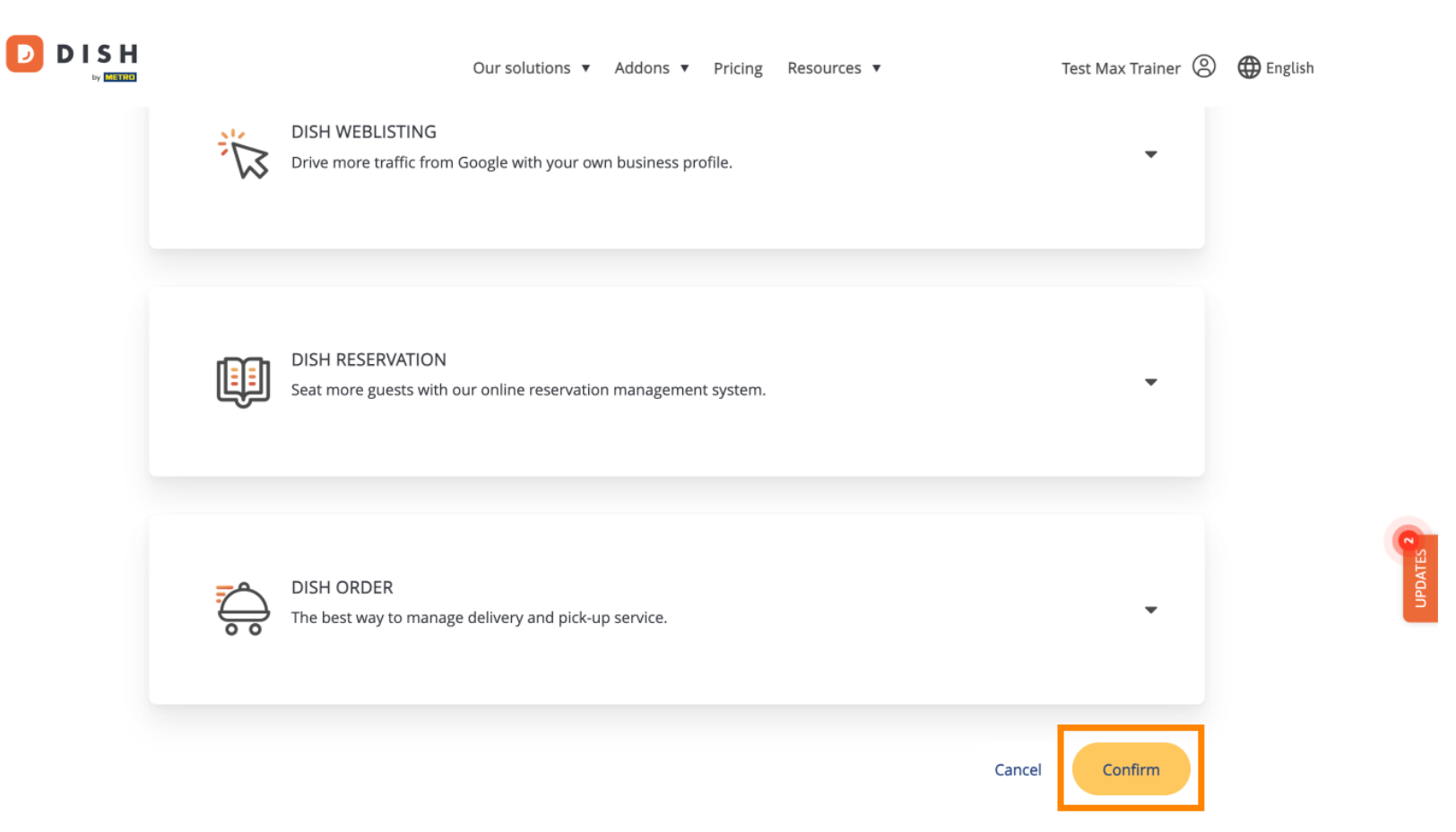

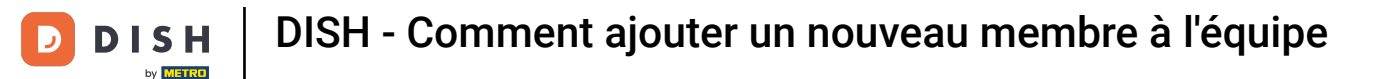

Voilà. Vous avez terminé le tutoriel et savez maintenant comment ajouter un nouveau membre à l'équipe.

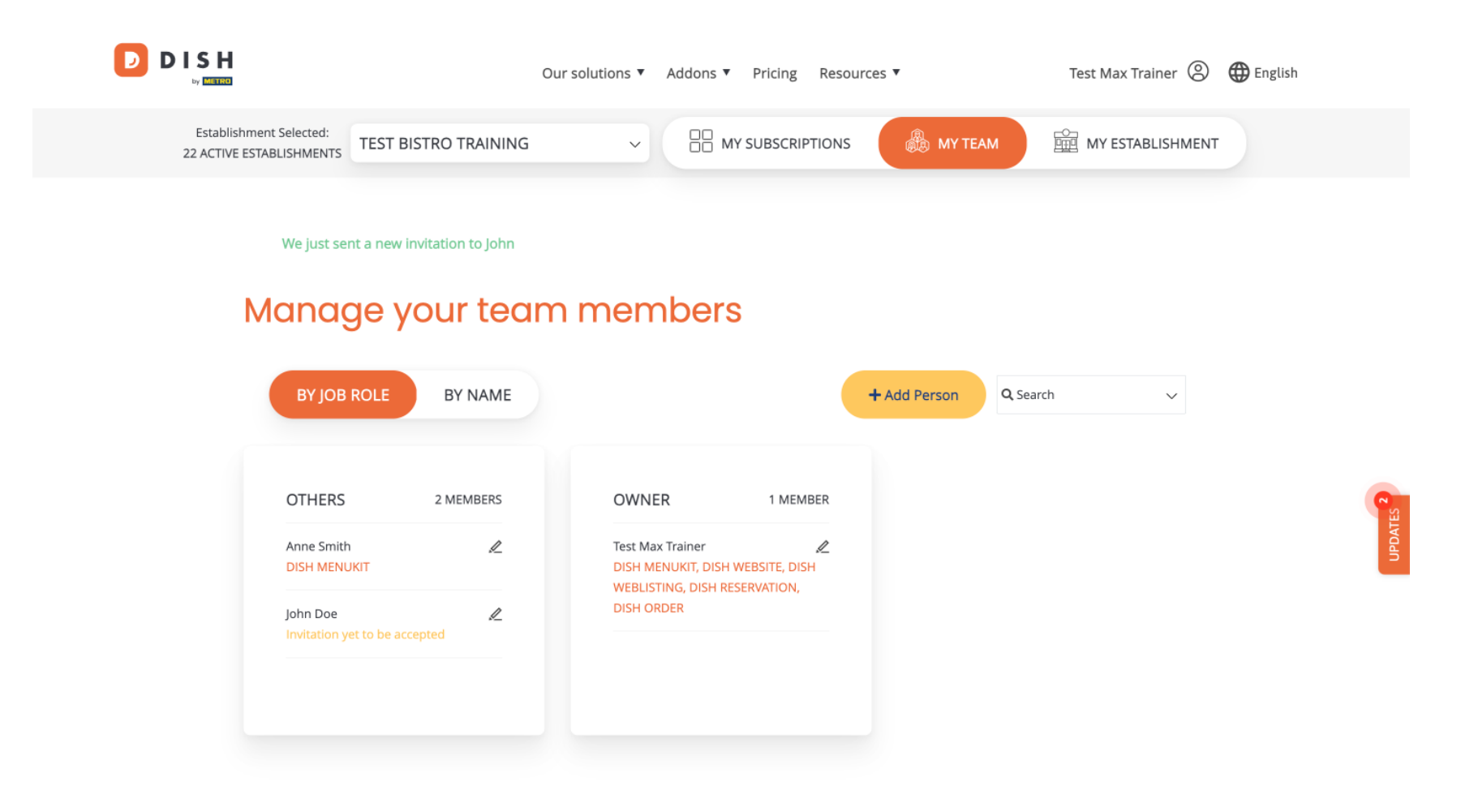

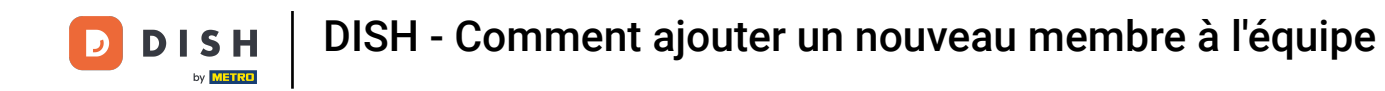

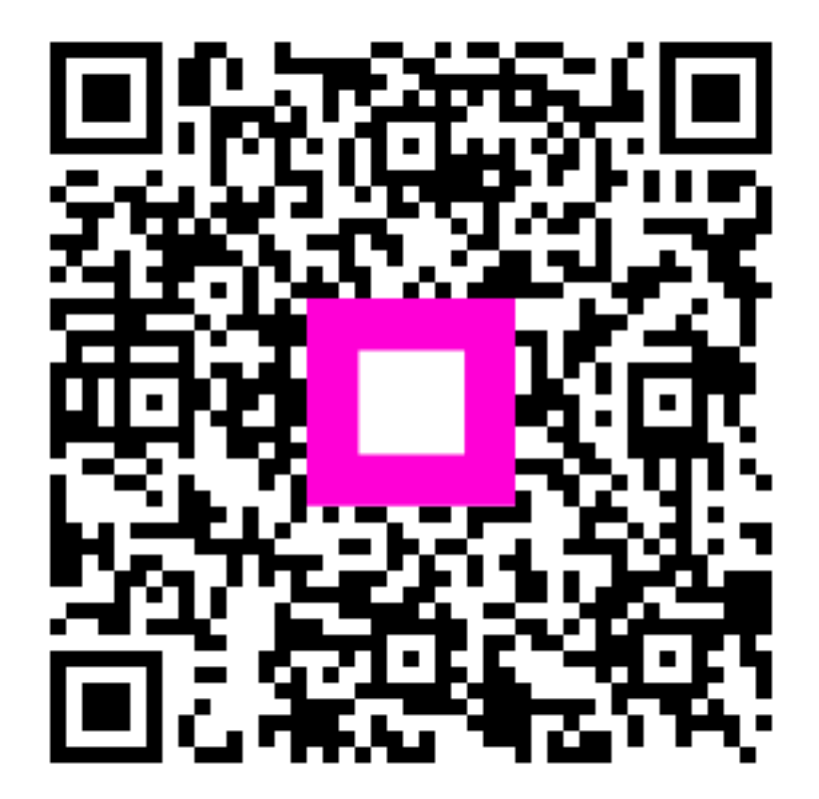

Scannez pour accéder au lecteur interactif